## クライアントサーバでログインし、 物件を開く際に「値をNULLにすることはできません。」の対処方法

物件を開く際に「値をNULLにすることはできません。」の対処となります。

発生原因としては、サーバー機とクライアント機のバージョンが一致していない場合 に発生します。それぞれの機械でバージョンを確認します。

【サーバー機のバージョン確認手順】

1. サーバー機にて以下のフォルダを開きます。

C:¥KC\_SS\_SERVER¥SYSTEM¥bim ※ドライブ名はCドライブにインストールした場合の例です。

| 📙   🛃 📕 🖛   bin                                                                                                    |                                      |                  |                 | – 🗆 ×     |  |
|----------------------------------------------------------------------------------------------------|--------------------------------------|------------------|-----------------|-----------|--|
| ファイル ホーム 共有                                                                                                    | 表示                                   |                  |                 | ~ 🕐       |  |
| $\leftarrow$ $\rightarrow$ $\checkmark$ $\uparrow$ $\square$ $\rightarrow$ PC $\rightarrow$ OS (C:) $\rightarrow$ KC_SS_SERVER $\rightarrow$ SYSTEM $\rightarrow$ bin $\checkmark$ $\circlearrowright$ |                                      |                  | ې ق             | ,○ binの検索 |  |
|                                                                                                    | 名前 ^                                 | ∨ 更新日時           | 種類              | サイズ       |  |
| > 🛪 9199798X                                                                                                    | K-COLLECTION_COMMON_LIB.dll          | 2021/10/12 10:46 | アプリケーション拡張      | 2,269 KB  |  |
| > 🦲 OneDrive                                                                                                    | K-ESCOMPASS_COMMON_LIB.dll           | 2021/10/12 11:24 | アプリケーション拡張      | 2,992 KB  |  |
| > 🗖 PC                                                                                                    | K-ESCOMPASS_SERVER.dll               | 2021/10/12 11:24 | アプリケーション拡張      | 851 KB    |  |
|                                                                                                    | K-ESCOMPASS_SERVER_LIB.dll           | 2021/10/12 11:24 | アプリケーション拡張      | 125 KB    |  |
| > 💣 ネットワーク                                                                                                    | KYOEI_COMMON_LIB.dll                 | 2021/10/12 10:46 | アプリケーション拡張      | 29 KB     |  |
|                                                                                                    | KYOEI_SERVER_LIB.dll                 | 2021/10/12 10:46 | アプリケーション拡張      | 10 KB     |  |
|                                                                                                    | KYOEI_STARTUP_SERVICE.exe            | 2021/10/12 10:46 | アプリケーション        | 6 KB      |  |
|                                                                                                    | KYOEI_STARTUP_SERVICE.pdb            | 2021/10/12 10:46 | Program Debug D | 14 KB     |  |
|                                                                                                    | System.IO.Compression.FileSystem.dll | 2013/08/13 0:19  | アプリケーション拡張      | 24 KB     |  |
|                                                                                                    |                                      |                  |                 |           |  |
|                                                                                                    |                                      |                  |                 |           |  |
|                                                                                                    |                                      |                  |                 |           |  |
| 9 個の項目                                                                                                    |                                      |                  |                 |           |  |

2. ファイル「K-ESCOMPASS\_SERVER.dll」のプロパティを開き、バージョンを確認します。 ファイルを右クリックして、プロパティを開きます。

| 🛃 📑 =   bin    | ±-                                     |                  |                 | - 🗆 X    |
|----------------|----------------------------------------|------------------|-----------------|----------|
| ノアイル 小一ム 共有    | <b>衣</b> 示                             |                  |                 | ~ 🕐      |
| ← → ~ ↑ 📙 > PC | > OS (C:) > KC_SS_SERVER > SYSTEM > bi | n                | د               | binの検索   |
|                | 名前                                     | ▶ 更新日時           | 種類              | サイズ      |
| > 📌 9199 J912X | K-COLLECTION_COMMON_LIB.dll            | 2021/10/12 10:46 | アプリケーション拡張      | 2,269 KB |
| > 🦲 OneDrive   | K-ESCOMPASS COMMON LIB.dll             | 2021/10/12 11:24 | アプリケーション拡張      | 2 992 KB |
| > 💻 PC         | K-ESCOMPASS_SERVER.dll                 | 2021/10/12 11:24 | アプリケーション拡張      | 851 KB   |
|                | K-ESCOMPASS_SERVER_LIB.dll             | 2021/10/12 11:24 | アノリケーション拡張      | 125 KB   |
| > 💣 ネットワーク     | KYOEI_COMMON_LIB.dll                   | 2021/10/12 10:46 | アプリケーション拡張      | 29 KB    |
|                | KYOEI_SERVER_LIB.dll                   | 2021/10/12 10:46 | アプリケーション拡張      | 10 KB    |
|                | KYOEI_STARTUP_SERVICE.exe              | 2021/10/12 10:46 | アプリケーション        | 6 KB     |
|                | KYOEI_STARTUP_SERVICE.pdb              | 2021/10/12 10:46 | Program Debug D | 14 KB    |
|                | System.IO.Compression.FileSystem.dll   | 2013/08/13 0:19  | アプリケーション拡張      | 24 KB    |

## 詳細タブのファイルバージョンを確認します。 赤枠部分がサーバー機のバージョンです。

| 1 | K-ESCOMPASS_ | SERVER.dllのプロパティ                                                                                                    | ×  |  |
|---|--------------|----------------------------------------------------------------------------------------------------|----|--|
| £ | と般 セキュリティ    | 詳細 以前のパージョン                                                                                                    |    |  |
|   | プロパティ<br>説明  | 値                                                                                                    |    |  |
|   | ファイルの説明 種類   | K-ESCOMPASS_SERVER<br>アプリケーション拡張                                                                                                    |    |  |
| ſ | ファイル バージョン   | 1.0.0.106                                                                                                    | וו |  |
|   |              | K-ESCOMPASS_SERVER<br>1.0.0.106<br>Copyright© 1997-2016 Kyoei Sangyo Co.,Ltd.<br>850 KB<br>2021/10/12 11:24<br>ニュートラル言語<br>K-ESCOMPASS_SERVER.dll |    |  |
|   |              |                                                                                                    |    |  |
|   |              | OK キャンセル 適用(A)                                                                                                    |    |  |

## 【クライアント機のバージョン確認手順】

3. COMPASSのアイコンをダブルクリックし、ログイン画面を表示します。 赤枠部分がクライアント機のバージョンです。

| <b>W</b> |       | ログイ     | (א   |                        | 23            |
|----------|-------|---------|------|------------------------|---------------|
| KYOI     |       | 1P3     | 4.   | S.                     | <u>5</u><br>5 |
|          |       |         |      |                        | Ver.1.0.0.106 |
| ● スタンドア  | D>    | ○ クライアン | トサーバ | <ul> <li>クラ</li> </ul> | ウド            |
| サーバ名     |       |         |      | ~                      |               |
| ユーザID    | admin |         |      |                        |               |
| パスワード    |       |         |      |                        | パスワード変更       |
|          | コグイン  |         |      | <b>\$</b> 7            | )<br>1911     |

## 【バージョン更新手順】

4. バージョンが一致していない場合には、バージョン更新が必要です。 最新バージョンへの更新の場合、弊社ホームページより更新ファイルのダウンロードが可能です。 更新手順についても以下のURLよりダウンロードが可能です。

[サーバー機 用]

https://www.kyoei.co.jp/fks/use/update/update\_cpss10sv.html

[クライアント機用]

https://www.kyoei.co.jp/fks/use/update/update\_cpss10clt.html

以上で終了です。 上記手順にて解決できない場合には、弊社窓口までお問合せ下さい。